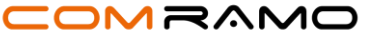

Stand: 14.10.2024

# Arbeitshilfe COM.hr m digitale Entgeltabrechnung mit KIDICAP - KIDICAP.Postfach

der

COMRAMO AG

Bischofsholer Damm 89 30173 Hannover

Diese Arbeitshilfe ist Eigentum der COMRAMO AG. Die Kunden der COMRAMO AG haben ein Nutzungsrecht. Eine Vervielfältigung und Weitergabe der Inhalte dieser Arbeitshilfe oder Teilen daraus an Dritte, ist nur nach ausdrücklicher Zustimmung der COMRAMO AG gestattet.

Arbeitshilfe

# COM.hr m digitale Entgeltabrechnung mit KIDICAP – **KIDICAP.Postfach**

| Inhalt |                                                                                   |      |
|--------|-----------------------------------------------------------------------------------|------|
| 1      | Vorwort                                                                           | 4    |
| 3      | Erreichbarkeit und Anmeldung in KIDICAP.Postfach                                  | 4    |
| 3.1    | Erstanmeldung außerhalb des Firmennetzwerkes mittels One-Time-Passcode (OTP)      | 4    |
| 3.1.1  | Schritt 1: Herunterladen einer App, um den zweiten Faktor zu generieren           | 4    |
| 3.1.2  | Schritt 2: Öffnung Ihres E-Mail-Kontos und Vergabe des KIDICAP.Postfach Kennworts | 4    |
| 3.1.3  | Kopplung vom OTP-Gerät und KIDICAP.Postfach                                       | 6    |
| 3.2    | Regelmäßige Anmeldung                                                             | 7    |
| 3.3    | Hinterlegung des App-Symbols auf dem Smartphone                                   | 7    |
| 4      | Grundlegende Funktionen in KIDICAP. Postfach                                      | 7    |
| 4.1    | Global Header und App Indicator                                                   | 8    |
| 4.2    | Dokumente und Dokumentenfilter                                                    | 8    |
| 4.2.1  | Einsicht in die Dokumente                                                         | . 10 |
| 4.2.2  | Download von Dokumenten                                                           | . 12 |
| 4.3    | Extras                                                                            | . 13 |
| 5      | Verwaltung von Passwörtern                                                        | . 13 |
| 5.1    | Änderung des Passworts                                                            | . 13 |
| 5.2    | Änderung des vergessenen Passworts                                                | . 14 |
| 5.3    | Verwaltung von OTP- Geräten                                                       | . 14 |
| 6      | FAQ                                                                               | . 15 |
| 6.1    | Allgemeine Informationen                                                          | . 15 |
| 6.1.1  | Was ist KIDICAP.Postfach?                                                         | . 15 |
| 6.1.2  | Welche Mehrwerte bietet das KIDICAP.Postfach?                                     | . 15 |
| 6.1.3  | Welche Dokumente kann ich einsehen und ggf. downloaden?                           | . 15 |
| 6.1.4  | Welchen Zeitraum kann ich über das KIDICAP.Postfach einsehen?                     | . 15 |
| 6.1.5  | Wird der Druck sofort eingestellt?                                                | . 16 |
| 6.1.6  | Welche Art von Mailadressen können genutzt werden?                                | . 16 |
| 6.1.7  | Wo sind meine Daten gespeichert?                                                  | . 16 |
| 6.1.8  | Wann werden die Dateien gelöscht?                                                 | . 16 |
| 6.1.9  | Können mehrere Personalnummern in einem Postfachkonto verknüpft werden?           | . 16 |
| 6.2    | Anmeldung und Passwörter                                                          | . 16 |
| 6.2.1  | Wie kann ich auf KIDICAP.Postfach zugreifen?                                      | . 16 |
| 6.2.2  | Kann ich mich selbst registrieren, oder wie bekomme ich meine Zugangsdaten?       | . 16 |
| 6.2.3  | Wie bekomme ich die Information, ab wann ich auf KIDICAP.Postfach zugreifen kann? | . 16 |
| 6.2.4  | Steht ein MFA-Verfahren zur Verfügung?                                            | . 17 |
| 6.2.5  | Was ist, wenn ich eine neue Mailadresse habe?                                     | . 17 |
| 6.2.6  | Wie melde ich mich von der Anwendung KIDICAP.Postfach ab?                         | . 17 |
| 6.2.7  | Ich habe mich nicht abgemeldet, was nun?                                          | . 17 |
| 6.2.8  | Wo kann ich mein Kennwort ändern?                                                 | . 18 |
| 6.2.9  | Was mache ich, wenn ich mein Kennwort vergessen habe?                             | . 18 |
| 6.3    | Funktionen                                                                        | . 19 |
| 6.3.1  | Können Dokumente heruntergeladen werden und wie schaue ich mir das Dokument an?   | . 19 |
| 6.3.2  | Wie kann ich meine Dokumente aufrufen?                                            | . 19 |
| 6.3.3  | Können weitere Dokumente durch den Arbeitgeber bereitgestellt werden?             | . 19 |
| 6.3.4  | Bekomme ich eine Information über neue Dokumente?                                 | . 19 |
| 6.3.5  | Weshalb ist das Downloadsymbol auf meinem Smartphone nicht sichtbar?              | . 19 |
| 6.3.6  | Warum kann ich mit meinem Apple-Gerät keine Dokumente downloaden?                 | . 20 |
| 6.3.7  | Kann ich Dokumente hochladen?                                                     | . 20 |
| 6.3.8  | Können Dokumente durch den Benutzer gelöscht werden?                              | . 20 |

#### EXTERN

#### Arbeitshilfe

|        | COM.hr m digitale Entgeltabrechnung mit KIDICAP –<br>KIDICAP.Postfach                      | Stand: 14.10.2024 |
|--------|--------------------------------------------------------------------------------------------|-------------------|
| 6.3.9  | Was ist der Unterschied zwischen dem Eingangsdatum und dem Dokumentendatum?                | 20                |
| 6.3.10 | Wie kann ich ein Dokument aus dem Postfach drucken?                                        | 21                |
| 6.4    | Technik                                                                                    | 21                |
| 6.4.1  | Was ist, wenn ich die technischen Mittel für die Nutzung von KIDICAP. Postfach nicht habe? | 21                |
| 6.4.2  | Warum bekomme ich den Fehler "Bad Request" angezeigt?                                      | 21                |
| 6.4.3  | Wie passe ich den Favoriten an?                                                            | 22                |
| 6.4.4  | Zwei-Faktor-Authentifizierung ohne ein mobiles Endgerät                                    | 22                |
| 6.4.5  | Was muss ich tun, wenn ich mein Smartphone verloren habe?                                  |                   |

# 

# COM.hr m digitale Entgeltabrechnung mit KIDICAP – KIDICAP.Postfach

#### 1 Vorwort

Die Arbeitshilfe soll dem Self-Service-Anwender von COM.hr m Postfach mit *KIDICAP* bei den ersten Schritten unterstützen, sodass ein Arbeiten innerhalb und außerhalb des Firmennetzwerkes möglich ist.

Diese Arbeitshilfe wurde mit der größtmöglichen Sorgfalt und nach dem aktuellen Wissensstand vom Autor erstellt. Sollten sich dennoch Fehler oder nicht plausible Beschreibungen eingeschlichen haben, bitten wir dies zu entschuldigen und den Autor formlos darüber zu informieren. Aus Gründen der besseren Lesbarkeit wird in der vorliegenden Arbeitshilfe nur die männliche Ausdrucksform verwendet. Gemeint ist stets jederlei Geschlechtsform.

Diese Arbeitshilfe ist Eigentum der COMRAMO AG. Die Kunden der COMRAMO AG haben ein Nutzungsrecht. Eine Vervielfältigung und Weitergabe der Inhalte dieser Arbeitshilfe oder Teilen daraus an Dritte, ist nur nach ausdrücklicher Zustimmung der COMRAMO AG gestattet.

#### 2 Genereller Überblick

Ab sofort steht Ihnen *KIDICAP.Postfach* zur Verfügung und ermöglicht Ihnen die digitale Bereitstellung und den Abruf der Abrechnungsunterlagen (Gehaltsmitteilungen, Steuerbescheinigungen, Sozialversicherungsunterlagen und Dokumente zur Zusatzversorgung) über ein mobiles Endgerät. In Abhängigkeit von der Vereinbarung zwischen Ihrem Arbeitgeber und der COMRAMO AG können Ihnen auch zusätzliche Unterlagen aus der elektronischen Personalakte zur Verfügung gestellt werden. Alle bereitgestellten Dokumente in *KIDICAP.Postfach* können eingesehen, abgespeichert und gedruckt werden.

Mittels eines herkömmlichen Internetzugangs und einer 2-Faktor-Authentifizierung gelangen Sie zu dem gesicherten Bereich. Dabei benötigen Sie neben Ihrem regelmäßigen Passwort auch individuelle Einmalpasswörter (OTP). Die Generierung der Einmalpasswörter erfolgt durch eine App (vgl. Kapitel '3.1.1 Schritt 1: Herunterladen einer App, um den zweiten Faktor zu generieren') auf Ihrem Smartphone und ist zur zweiten Authentisierung erforderlich.

#### 3 Erreichbarkeit und Anmeldung in *KIDICAP.Postfach*

Sie haben die Möglichkeit außerhalb des Firmennetzwerkes auf KIDICAP.Postfach zuzugreifen.

<u>**Hinweis:**</u> Sofern Sie sich über das gesicherte Firmennetzwerk (Citrix/VPN) anmelden, benötigen Sie Ihre KIDICAP.Postfach Benutzerdaten. Eine 2-Faktor-Authentifizierung ist nicht erforderlich.

### 3.1 Erstanmeldung außerhalb des Firmennetzwerkes mittels One-Time-Passcode (OTP)

Mittels eines herkömmlichen Internetzugangs und einen zweistufigen Sicherheitsmechanismus erreichen Sie den gesicherten Bereich von *KIDICAP.Postfach*. Die jeweiligen Schritte für die Erstanmeldung werden im Folgenden beschrieben.

#### 3.1.1 Schritt 1: Herunterladen einer App, um den zweiten Faktor zu generieren

Laden Sie sich eine App innerhalb des App-Centers zum Erzeugen eines Einmalpasswortes auf Ihr Smartphone herunter. Systemseitig genutzt werden können beispielsweise *Free OTP* und *Google Authenticator*. Es werden sowohl das Betriebssystem *Android*, als auch *iOS* unterstützt. Grundsätzlich können Sie jede Software verwenden, die das OTP-Verfahren und die Bedingungen (Algorithmus SHA1, 6 Ziffern und zeitbasiert- Intervall 30) gewährleistet.

Nach dem Download über den App Store ist die App zunächst leer. Beim ersten Scan des QR-Codes, der durch *KIDICAP.Postfach* erzeugt wird, wird die App mit den entsprechenden Daten gefüllt.

#### 3.1.2 Schritt 2: Öffnung Ihres E-Mail-Kontos und Vergabe des KIDICAP.Postfach Kennworts

Sofern ein Benutzer für Sie in *KIDICAP.Postfach* angelegt worden ist, erhalten Sie eine E-Mail an Ihre angegebene E-Mail-Adresse. Mithilfe dieser können Sie Ihr persönliches Passwort für *KIDICAP.Postfach* vergeben. Der Absender ist hier "KIDICAP.Admin.Login - KEYCLOAK KIDICAP <hr@comramo.de>". Bitte prüfen Sie auch Ihren Spam-Ordner. Im Folgenden finden Sie eine initiale E-Mail mit dem Text:

Stand: 14.10.2024

| Für Ihren Benutzer [selfservicepräsik] wurde ein neues Passwort / eine Änderung der Anmeldeinformationen für die Anwendung KIDICAP oder eines der Zusatzmodule von KIDICAP angefordert                                                                                                 |
|----------------------------------------------------------------------------------------------------|
| <u>Hinweise:</u>                                                                                                    |
| <ul> <li>Auslöser dieser Mail ist die COMRAMO AG</li> <li>Bitte beachten Sie, dass der Link aus Sicherheitsgründen nur 14 Tage gültig ist. Er verliert seine Gültigkeit nach der Änderung der Anmeldeinformationen oder Ablauf der Frist!</li> </ul>                                   |
| Sind Sie Benutzer für ein KIDICAP Zusatzmodul (z.B. KIDICAP.Postfach), nutzen Sie bitte für die Passwortänderung/Änderung der Anmeldeinformationen den u.a. Link direkt.                                                                                                    |
| Sind Sie Benutzer der Anwendung KIDICAP als Abrechnungsprogramm folgen Sie bitte für die Passwortänderung/Änderung der Anmeldeinformationen den folgenden Schritten:                                                                                                    |
| <ul> <li>Kopieren Sie durch Markierung und Nutzung der rechten Maustaste den u.a. Link.</li> <li>Wechseln Sie in die Citrix-Umgebung, aus der Sie die Anwendung KIDICAP öffnen.</li> <li>Öffnen Sie einen Browser innerhalb der Citrix-Umgebung und fügen Sie den Link ein.</li> </ul> |
| Link zum Zurücksetzen des Passworts                                                                                                    |
| In dem geöffneten Fenster geben Sie bitte Ihr neues Passwort gemäß der Passwortrichtlinien ein:                                                                                                    |
| <ul> <li>mindestens 14 Zeichen lang</li> <li>mindestens ein Großbuchstabe</li> <li>mindestens ein Kleinbuchstabe</li> <li>mindestens eine Ziffer</li> <li>mindestens ein Sonderzeichen</li> <li>keines der 20 zuletzt verwendeten Passwörter</li> </ul>                                |
| Bitte antworten Sie nicht auf diese E-Mail! Antworten auf diese E-Mail führen zu keiner Bearbeitung.                                                                                                    |
| Bei Rückfragen wenden Sie sich bitte an unseren Kundenservice per Mail an hr@comramo.de oder telefonisch unter +49 511 12401-769.                                                                                                    |
| Bei Fragen zu KIDICAP Zusatzmodulen (z.B. KIDICAP.Postfach) wenden Sie sich bitte an Ihre Personalabteilung.                                                                                                    |
| Herzliche Grüße                                                                                                    |
| Ihre KIDICAP HR Services                                                                                                    |
| COMRAMO AG                                                                                                    |

Klicken Sie 'Link zum Zurücksetzen des Passworts' an, um die Öffnung eines Browserfensters zu erreichen. Daraufhin können Sie Ihr individuelles Passwort für KIDICAP.Postfach vergeben. Danach wiederholen Sie die Eingabe und bestätigen diese mit dem Button senden.

|       | Passwort aktualisieren                                                 |
|-------|------------------------------------------------------------------------|
|       | Sie müssen ihr Passwort ändern, um das<br>Benutzerkonto zu aktivieren. |
| Neues | Passwort                                                               |
|       | 0                                                                      |
| Passw | rort bestätigen                                                        |
|       | ۲                                                                      |
| Vo    | n anderen Geräten abmelden                                             |
|       | Senden                                                                 |
|       |                                                                        |
|       |                                                                        |
|       |                                                                        |

<u>Hinweis zur Kennwortvergabe</u>: Bitte beachten Sie hierbei die Passwortrichtlinien, welche Ihnen auch innerhalb der Anwendung angezeigt werden. Es muss mindestens 14 Zeichen lang sein, mindestens 1 Großbuchstaben, mindestens 1 Kleinbuchstaben und mindestens 1 Sonderzeichen beinhalten.

Durch den Klick auf den Button 'Senden' schalten Sie Ihr Benutzerkonto für KIDICAP.Postfach frei und das Browserfenster kann geschlossen werden.

Sofern der Link in der E-Mail zur Erstanmeldung abgelaufen ist, wenden Sie sich bitte an Ihre Personalabteilung.

# COM.hr m digitale Entgeltabrechnung mit KIDICAP – KIDICAP.Postfach

# 3.1.3 Kopplung vom OTP-Gerät und KIDICAP.Postfach

Im Anschluss der erfolgreichen ersten beiden Schritte, können Sie den folgenden Link für *KIDICAP.Postfach* aufrufen: <u>https://kidicap-postfach.comramo.de</u>

*Hinweis:* Eine automatische Übertragung nach Schritt zwei erfolgt aus Sicherheitsgründen nicht.

| Willkommen! Bitte me | lden Sie sich an.   |
|----------------------|---------------------|
| Benutzername         |                     |
| Passwort             | ۲                   |
| Angemeldet bleiben   | Passwort vergessen? |
| ◆J Anmelde           | n                   |
|                      |                     |

An dieser Stelle melden Sie sich mit Ihrem Benutzernamen und Ihrem, im zweiten Schritt, vergebenen Passwort an. Nachdem Sie den Button *Anmelden* gedrückt haben, koppeln Sie im weiteren Verlauf Ihr OTP- Gerät.

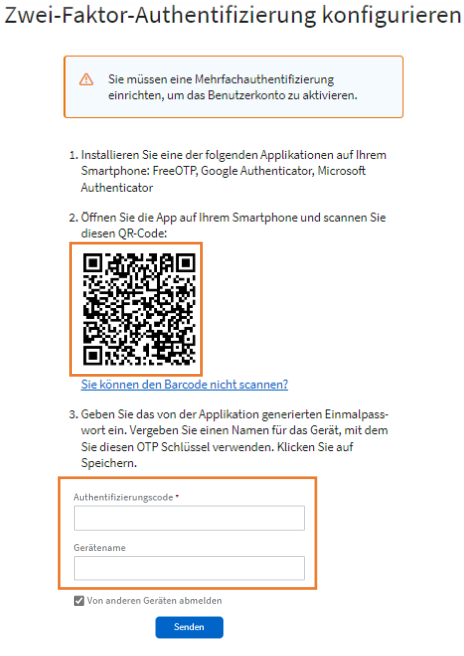

Gehen Sie in die App (Schritt 1: bspw. *Free OTP* oder *Google Authenticator*) auf Ihrem Smartphone. Scannen Sie über die App den QR-Code und erzeugen hierüber einen Authentifizierungscode. Tragen Sie den Authentifizierungscode von

Ihrem mobilen Gerät in das entsprechende Feld ein und bestätigen Ihre Eingaben mit der Schaltfläche

Senden

Bei erfolgreicher Eingabe öffnet sich die Startseite von *KIDICAP.Postfach*. Weitere Informationen zu den Funktionalitäten erhalten Sie in den nachfolgenden Kapiteln.

<u>Hinweis:</u> Sofern Ihnen kein mobiles Endgerät zur Verfügung steht, können Sie die Möglichkeiten mit Ihrer Personalabteilung abstimmen oder in dem Kapitel '6.4.4 Zwei-Faktor-Authentifizierung ohne ein mobiles Endgerät' nachschlagen.

<u>Hinweis:</u> In Abhängigkeit davon, welche App Sie sich heruntergeladen haben und Sie auf den Link 'Barcode nicht scannen' klicken, kann es erforderlich sein, den angezeigten Schlüssel unter dem Eingabefeld Geheimnis zu hinterlegen.

# 

COM.hr m digitale Entgeltabrechnung mit KIDICAP – KIDICAP.Postfach

#### 3.2 Regelmäßige Anmeldung

Nachdem Sie die Erstanmeldung erfolgreich durchgeführt haben, öffnen Sie Ihren Internetbrowser (bevorzugt Google Chrome) und erreichen *KIDICAP.Postfach* über folgenden Link: <u>https://kidicap-postfach.comramo.de</u>

Nun erfolgt die Anmeldung mithilfe Ihrer *KIDICAP.Postfach* Benutzerkennung (Schritt 2). Daraufhin öffnen Sie Ihre OTP-App und hinterlegen das Einmalpasswort aus der OTP-App in das zugehörige Feld innerhalb von *KIDICAP.Postfach*. Im Anschluss steht Ihnen das *KIDICAP.Postfach* zur Verfügung.

#### 3.3 Hinterlegung des App-Symbols auf dem Smartphone

*KIDICAP.Postfach* ist eine Webanwendung und kann nicht als klassische App über den App-Store heruntergeladen werden.

Im Folgenden werden die einzelnen Schritte beschrieben, sodass ein App Symbol auf Ihrem Smartphone mit dem Link für *KIDICAP.Postfach* hinterlegt werden kann:

- 1. Im ersten Schritt öffnen Sie einen beliebigen Internet Browser und melden sich in *KIDICAP.Postfach* an, sodass Sie sich im Dashboard befinden.
- 2. Im zweiten Schritt nutzen Sie das Menü Ihres gewählten Browsers: Je nach Browser und Betriebssystem des mobilen Geräts kann sich die Ansicht unterscheiden.
  - a. Bei Firefox und Chrome finden Sie bei Android oben rechts ein Menü (💷)
  - b. Bei Safari finden Sie bei Apple mittig das Menü 'Teilen' (
- 3. Im jeweiligen Browser-Menü betätigen Sie die Anweisung *zum Home-Bildschirm* oder *Zum Startbildschirm hinzufügen* aus.
- 4. Daraufhin erscheint ein Fenster, in welchem Sie den gewünschten Namen des Links anpassen können und bestätigen die Eingabe mit *'Hinzufügen'*.
- 5. Die Erstellung des Icons für *KIDICAP.Postfach* war erfolgreich und Sie können diesen an einem beliebigen Ort auf Ihrem Smartphone-Oberfläche platzieren.

### 4 Grundlegende Funktionen in *KIDICAP.Postfach*

Wurde die Anmeldung erfolgreich durchgeführt, befinden Sie sich im Dashboard in *KIDICAP.Postfach*. Das Dashboard erscheint automatisch als Startseite und bietet zum einen die Möglichkeit einer allgemeinen Übersicht der meistverwendeten Arbeitsbereiche, zum anderen ist es ein Feature, um in die einzelnen Teilbereiche des digitalen Postfachs zu gelangen. Das Dashboard dient durch die Kacheln als eine bequeme Einstiegshilfe in die Bereiche '*Alle Dokumente, Gehalt, Lohnsteuer, Sozialversicherung, Zusatzversorgung* und *Bescheinigungen*'. Durch die einzelnen Kacheln haben Sie die Möglichkeit direkt in den jeweiligen angelegten Filter zu springen.

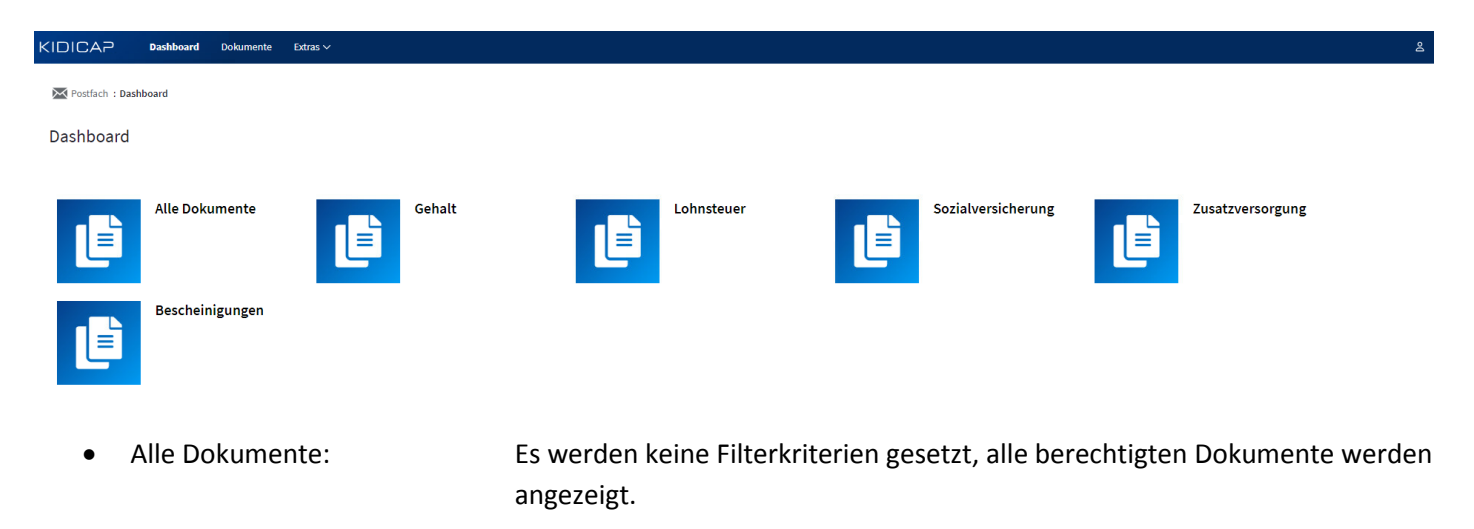

|                     | Arbeitsniife                                                          | EXTERN            |
|---------------------|-----------------------------------------------------------------------|-------------------|
|                     | COM.hr m digitale Entgeltabrechnung mit KIDICAP –<br>KIDICAP.Postfach | Stand: 14.10.2024 |
| Gehalt:             | Es werden Ihnen Gehaltsmitteilungen angezeigt.                        |                   |
| Lohnsteuer:         | Es werden Ihnen Lohnsteuerbescheinigungen angezeigt.                  |                   |
| Sozialversicherung: | Es werden Ihnen SV-Nachweise angezeigt.                               |                   |
| Zusatzversorgung:   | Es werden Ihnen ZV-Nachweise angezeigt.                               |                   |

• Bescheinigungen: ggf. werden Ihnen AWV-Bescheinigungen (z.B. Elterngeld) angezeigt.

#### 4.1 Global Header und App Indicator

#### **Global Header**

| KIDICAP | Dashboard | Dokumente | Extras ∽ | ٤ |
|---------|-----------|-----------|----------|---|
|         |           |           |          |   |

Standardmäßig besteht der Global Header aus dem KIDICAP Logo, den Menüpunkten der Anwendung (*'Dashboard, Dokumente* und *Extras'*) und dem Icon (a) mit unterschiedlichen Funktionen. Durch das Icon stehen Ihnen allgemeine Userinformationen- *'Profil'*, die Möglichkeit Ihr Passwort zu ändern- *'Passwort ändern'* und sich aus der Anwendung abzumelden- *'Abmelden'* zur Verfügung.

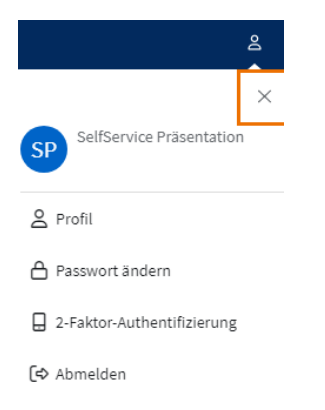

<u>Hinweis:</u> Bei Inaktivität der Anwendung werden Sie nach einer festgelegten Zeit der Inaktivität automatisch vom System abgemeldet. Aus Sicherheitsgründen empfehlen wir Ihnen dennoch sich jedes Mal manuell aus der Anwendung abzumelden.

#### **App Indicator**

🔀 Postfach : Dashboard

Der App Indicator befindet sich auf jeder Unterseite linksbündig direkt unter dem Global Header. Der App Indicator besteht aus zwei Teilen. Aus dem Anwendungs-Logo mit dem Anwendungs-Namen und aus dem Seitentitel. So zeigt der App Indicator stets die aktuelle Position in der Anwendung an und dient zur besseren Orientierung.

#### 4.2 Dokumente und Dokumentenfilter

In den Arbeitsbereich '*Dokumente*' gelangen Sie über die gleichnamige Schaltfläche in der Menüleiste oder über die entsprechende Kachel '*Alle Dokumente*' im Dashboard und haben somit Zugriff auf alle Ihre vom Arbeitgeber zur Verfügung gestellten Dokumente. Folgende Oberfläche öffnet sich für Sie:

EXTERN

Stand: 14.10.2024

# COM.hr m digitale Entgeltabrechnung mit KIDICAP – KIDICAP.Postfach

| Filter       | Filter V                                                       |             |         |                                       |  |  |
|--------------|----------------------------------------------------------------|-------------|---------|---------------------------------------|--|--|
| Dokume       | Dokumente                                                      |             |         |                                       |  |  |
| D Vorschau   |                                                                |             |         |                                       |  |  |
| Aktion       | Eingang <del>v</del>                                           | Dok-Datum 🕏 | АМ \$   | Dok Art \$                            |  |  |
| d 🕢          | 05.08.2024                                                     |             |         | Arbeitsvertrag                        |  |  |
| ۵ 🕑          | 19.02.2024                                                     |             |         | Arbeitsvertrag                        |  |  |
| d 🕢          | 05.02.2024                                                     |             |         | Arbeitsvertrag                        |  |  |
| d 🕢          | 19.01.2024                                                     | 19.01.2024  |         | Arbeitsbescheinigung des Arbeitgebers |  |  |
| d 🕢          | 20.02.2023                                                     | 20.02.2023  | 02.2023 | Gehaltsmitteilung                     |  |  |
| Zeilenzahl 5 | Zellenzahl 5 🗸 9 Dokumente gefunden und von 1 bis 5 angezeigt. |             |         |                                       |  |  |

#### Filter:

In dem Arbeitsbereich 'Dokumente' können Sie im oberen Bereich einen Filterbereich, durch Klick auf den Pfeil (), aufklappen. Durch den Filterbereich haben Sie die Möglichkeit nach verschiedenen Kriterien zu filtern, um die Dokumentenliste zu spezifizieren. Im Folgenden finden Sie eine Übersicht der Filterkriterien:

| Filter                             |                           |       |               |      | ^                 |
|------------------------------------|---------------------------|-------|---------------|------|-------------------|
| Eingang von                        | Eingang bis<br>dd.MM.yyyy | Teila | lakte 🗸 🗸     | Abre | echnungsmonat von |
| Dokumentendatum von<br>dd.MM.yyyyy |                           | Reg   | zister 🗸 🗸    | Abre | echnungsmonat bis |
| Dokumentendatum bis<br>dd.MM.yyyy  |                           | Dok   | kumentenart v | ]    |                   |
| ∇ Filtern                          |                           |       |               |      |                   |

Eingang von / bis: Datum, an dem das Dokument in der Datenbank abgespeichert wurde Dokumentendatum von /bis: Datum, welches sich auf das Dokument bezieht (z.B. das Datum an welchen diese Gehaltsabrechnung erzeugt wurde.) Teilakte: DropDownMenü mit Vergütungsakte, Personalakte oder weitere für Sie zur Verfügung stehenden Akten. **Register:** DropDownMenü mit der Eingruppierung eines Dokuments (z.B. "Abrechnung" innerhalb der Vergütungsakte) DropDownMenü mit der Dokumentenbezeichnung (z.B. Gehaltsmitteilung) Dokumentenart: Durch das Kalendersymbol kann der gewünschte Abrechnungsmonat Abrechnungsmonat von /bis: hinterlegt werden. Filtern: Button, welcher den Start der Suche ermöglicht. Sofern Änderungen im Filterbereich vorgenommen worden sind ist die Schaltfläche 'Filtern' erneut zu betätigen.

<u>Hinweis:</u> Es können beliebig viele Filterkriterien kombiniert werden, um das gewünschte Ergebnis mit dem Button "Filtern" zu erzielen.

#### Aktionsmöglichkeiten innerhalb des Arbeitsbereichs Dokumente:

| ٩       | Durch diese Aktion haben Sie die Möglichkeit sich das Dokument anzeigen zu lassen (vgl. Kapitel '4.2.1 Einsicht in die Dokumente').                           |
|---------|----------------------------------------------------------------------------------------------------|
| <b></b> | Diese Aktion ermöglicht es Ihnen, sich das Dokument herunterzuladen und an einem beliebigen Ort abzuspeichern (vgl. Kapitel ´4.2.2 Download von Dokumenten´). |

|                                                  | Arbeitshilfe                                                                                                    | EXTERN                                    |
|--------------------------------------------------|----------------------------------------------------------------------------------------------------|-------------------------------------------|
|                                                  | COM.hr m digitale Entgeltabrechnung mit KIDICAP –<br>KIDICAP.Postfach                                                                                                    | Stand: 14.10.2024                         |
| Vorschau                                         | Über die Schaltfläche ´ <i>Vorschau</i> ´ wird pro Dokument in der<br>miniaturisierte Voransicht anzeigt. Durch erneute Betätigu<br>´ <i>Vorschau</i> ´ wird diese wieder ausgeblendet. | ersten Spalte eine<br>ng der Schaltfläche |
| Navigationsflächen unterhalb der                 | Dokumentenliste:                                                                                                    |                                           |
| Zeilenzahl 75 🗸                                  | Im unteren Teil der Dokumentenliste haben Sie die<br>Zeilenanzahl der Dokumentenliste zu variieren.                                                                                     | Möglichkeit die                           |
| <b>≪ &lt; 1</b> 2 3 4 5 6 7 <b>&gt; &gt;&gt;</b> | Die ausgewählten Dokumente verteilen sich auf mehrere S<br>Anklicken der Seitenzahl, gelangen Sie auf die jeweilige Sei                                                                 | eiten. Durch<br>te.                       |
| « »                                              | Durch einen Klick auf das Symbol erreichen Sie die Öffnung                                                                                                    | a der ersten hzw                          |

letzten Seite der Trefferliste. < > Durch einen Klick auf das Symbol gehen Sie eine Seite zurück bzw. vor.

Durch einen Klick auf das Symbol erreichen Sie die Öffnung der ersten bzw.

#### **Einsicht in die Dokumente** 4.2.1

Die Öffnung eines Dokuments erreichen Sie durch die Schaltfläche 🖻 aus der Übersicht.

| Dokument-Details |                                                                                                    | l i i i i i i i i i i i i i i i i i i i |
|------------------|----------------------------------------------------------------------------------------------------|-----------------------------------------|
| € Zurück         | Aktions- und Navigationsleisteleiste                                                                                                    | < 🤇 3 yon 9 💙 💓                         |
|                  | ⊕ \$\C\$ \$\C\$                                                                                                    | 0                                       |
| Bitten           | Arbeitsvertrag<br>für Arbeiter und Angestellte ohne Tarifbindung                                                                                                    |                                         |
|                  | Zwischen COMRAMO AG, Bischofsholer Damm 89, 30173 Hannover<br>(Name und Adresse des Arbeitgebers) - nachfolgend "Arbeitgeber" genannt -<br>und<br>Frau SelfService Vorper<br>wohnhaft Bischofsholer Damm 89, 30173 Hannover<br>geboren am 10.04 JP0 in Hannover |                                         |
| 1 2              | - nachfolgend "Arbeitnehmer" ge                                                                                                    | Dokumenten-Viewer                       |

Hinweis: Sofern Ihnen keine Dokumente angezeigt werden, deaktivieren Sie bitte die Pop-Up-Blocker in Ihrem Browser. Mehr Informationen finden Sie in Kapitel '6.3 Funktionen'.

Der Arbeitsbereich teilt sich in zwei Bereiche (Aktionsleiste- und Navigationsleiste, sowie Dokument-Viewer) auf, welche nachfolgend näher erläutert werden.

#### Aktions- und Navigationsleiste innerhalb des Dokumenten-Viewer:

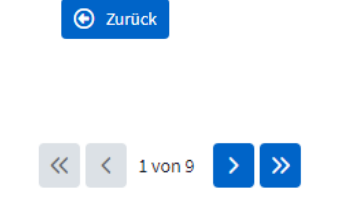

Durch Klick auf dieser Schaltfläche können Sie in den vorherigen Arbeitsbereich zurückspringen.

Die abgebildete Navigationsschaltfläche dient zum Blättern innerhalb der Dokumentenmenge.

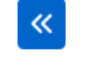

Durch Betätigung der Schaltfläche springen Sie zu dem ersten

|          | Arbeitshilfe                                                                                                    | EXTERN                            |
|----------|----------------------------------------------------------------------------------------------------|-----------------------------------|
|          | COM.hr m digitale Entgeltabrechnung mit KIDICAP –<br>KIDICAP.Postfach                                                                | Stand: 14.10.2024                 |
|          | Dokument innerhalb der ausgewählten Dokumentenmeng                                                                                   | е.                                |
| <        | Durch Klicken gelangen Sie zu dem vorherigen Dokument,<br>aktuellen Dokument (innerhalb der gewählten Dokumente<br>vorausgeht.       | welches dem<br>nmenge)            |
| >        | Durch Betätigung der Schaltfläche gelangen Sie zu dem nä<br>welches dem aktuellen Dokument (innerhalb<br>Dokumentenmenge) nachfolgt. | chsten Dokument,<br>der gewählten |
| <b>»</b> | Durch Betätigung der Schaltfläche springen Sie zu dem letz<br>Dokument innerhalb der ausgewählten Dokumentenmeng                     | ten<br>e.                         |

## **Dokumenten-Viewer**

In dem Arbeitsbereich der Dokument-Details befindet sich der Dokumenten-Viewer. Im Folgenden werden die verschiedenen Möglichkeiten des *Anzeigebereichs*, der *Seitennavigation* und der *Textsuche* innerhalb der Oberfläche beschrieben.

| Dokument-Details                                                                                                    |                                                                                                    |
|----------------------------------------------------------------------------------------------------|----------------------------------------------------------------------------------------------------|
|                                                                                                    | ) 100% 🕶 🕀 🗘                                                                                                    |
| 88 🔊<br>Seiten<br>⊖ —● ● ●                                                                                                    | Arbeitsvertrag<br>für Arbeiter und Angestellte ohne Tarifbindung                                                                                                    |
| ummen         B         B </td <td>Zwischen COMRAMO AG, Bischofsholer Damm 89, 30173 Hannover<br/>(Name und Adresse des Arbeitgebers) - nachfolgend "Arbeitgeber" genannt -<br/>und<br/>Frau SelfService Vorper<br/>wohnhaft Bischofsholer Damm 89, 30173 Hannover<br/>geboren am 10.04.1970 in Hannover<br/>- nachfolgend "Arbeitnehmer" genannt -</td> | Zwischen COMRAMO AG, Bischofsholer Damm 89, 30173 Hannover<br>(Name und Adresse des Arbeitgebers) - nachfolgend "Arbeitgeber" genannt -<br>und<br>Frau SelfService Vorper<br>wohnhaft Bischofsholer Damm 89, 30173 Hannover<br>geboren am 10.04.1970 in Hannover<br>- nachfolgend "Arbeitnehmer" genannt - |

#### Anzeigebereich

| A Á A Á |  |
|---------|--|
|         |  |

Im Nachfolgenden werden die abgebildeten Symbole näher erläutert:

| <b>e</b>                                           | Durch diese Symbole ist das Drucken aus KIDICAP.Postfach möglich.                                                                                                    |
|----------------------------------------------------|----------------------------------------------------------------------------------------------------|
|                                                    | Bei einem Dokument mit mehreren Seiten haben Sie durch die Pfeile die Möglichkeit<br>in dem Dokument sich unterschiedliche Seiten aufzurufen. Gleichzeitig können Sie die<br>gewünschte Seitenzahl durch das Eingabefeld aufrufen.                         |
| *                                                  | Fadenkreuz - Um ein Fadenkreuz für den Moment zu hinterlegen, reicht ein Klick auf<br>das Symbol.                                                                                                    |
| Q                                                  | Lupe – Durch Klick auf das Symbol öffnet sich eine Lupe, welche es Ihnen ermöglicht<br>in dem Dokument gewisse Textteile sich näher anzuschauen.                                                                                                    |
| $\bigcirc \ominus \boxed{100\% \checkmark} \oplus$ | Durch Betätigung des ersten Symbols haben Sie die Möglichkeit das Dokument auf die<br>Originalgröße zurückzusetzen. Die anderen beiden Symbole (-) und (+) führen dazu,<br>dass sich das angezeigte Dokument verkleinert bzw. vergrößert. Wahlweise können |

| Arbeitshilfe                                                                                                    | EXTERN                                                                                                    |
|----------------------------------------------------------------------------------------------------|----------------------------------------------------------------------------------------------------|
| COM.hr m digitale Entgeltabrechnung mit KIDICAP –<br>KIDICAP.Postfach                                                                                                    | Stand: 14.10.2024                                                                                                    |
| Sie die prozentuale Größe über das Drop-Down-Menü auswählen oder eine<br>in das Feld eingeben.                                                                               | e Zahl direkt                                                                                                    |
| Mit diesen drei Symbolen haben Sie die Option die Ansicht des a<br>Dokuments zu optimieren (linkes Symbol), die Breite (mittleres Symbol) oc<br>anzupassen (rechtes Symbol). | angezeigten<br>Ier die Höhe                                                                                                    |
| In dem Bereich der <i>Dokumenten-Details</i> ermöglicht Ihnen das Symbol die<br>Vollbildmodus. Es genügt ein Klick auf das Symbol rechts oben in dem Anz<br>des Viewers.     | e Ansicht im<br>reigebereich                                                                                                    |
|                                                                                                    | Arbeitshilfe<br>COM.hr m digitale Entgeltabrechnung mit KIDICAP –<br>KIDICAP.Postfach<br>Sie die prozentuale Größe über das Drop-Down-Menü auswählen oder eine<br>in das Feld eingeben.<br>Mit diesen drei Symbolen haben Sie die Option die Ansicht des<br>Dokuments zu optimieren (linkes Symbol), die Breite (mittleres Symbol) od<br>anzupassen (rechtes Symbol).<br>In dem Bereich der <i>Dokumenten-Details</i> ermöglicht Ihnen das Symbol die<br>Vollbildmodus. Es genügt ein Klick auf das Symbol rechts oben in dem Anz<br>des Viewers. |

### Seitennavigation

Durch die Seitennavigation haben Sie die folgenden Möglichkeiten:

| 88 📣    |                                                                                                    |
|---------|----------------------------------------------------------------------------------------------------|
| Seiten  |                                                                                                    |
| Θ —•    |                                                                                                    |
|         | B                                                                                                    |
| 1000    | Statement (1999) and a statement of the statement of the |
|         | Construction<br>Inc.                                                                                                    |
| 1       | 2                                                                                                    |
| -       |                                                                                                    |
|         | and the second second                                                                                                    |
| ine and |                                                                                                    |
| 2       |                                                                                                    |

# Information zu aktueller Seitenzahl durch die blaue Hinterlegung

Vergrößern (+) oder Verkleinern (-) der Seitenzahl

• Sprung auf die gewünschte Seite durch Anklicken der Seite

# Textsuche

Durch das Annotationssymbol haben Sie folgende Optionen bei einem Dokument mit durchsuchbaren Textinhalten:

| Textsuche                                             |      |
|-------------------------------------------------------|------|
| Suchtext eingeben                                     | ×    |
| Groß-/Kleinschreibung Nur ganze Wörter Wildcard-Suche |      |
|                                                       | 24.0 |

- Die Suche nach Wörtern, Zahlen oder Wortbestandteilen
- Sie können durch die Checkboxen weiter einstellen, ob die Groß- und Kleinschreibung berücksichtigt werden soll und nur die Fundstellen angezeigt werden sollen, welche die ganzen Wörter beinhalten, die Sie im Suchtext eingegeben haben.
- Außerdem wird Ihnen eine Suche nach Wildcards angeboten

# 4.2.2 Download von Dokumenten

Innerhalb der Dokumentenübersicht befindet sich das Symbol zum Download von Dokumenten. Dieses ermöglicht Ihnen das Herunterladen und abspeichern an einen beliebigen Ort auf ihrem Gerät.

Je nach Browser und dessen Einstellungen kann es vorkommen, dass das ausgewählte Dokument sich in einem zweiten Browserfenster im PDF-Format öffnet. Innerhalb dessen haben Sie die Funktionen wie beispielsweise drucken, speichern oder zoomen.

Bei anderen Browsern und dessen Einstellungen wird das Dokument innerhalb des Downloadbereichs (welcher standardmäßig hinterlegt ist) abgelegt. Mithilfe des Symbols innerhalb des Browsers gelangen Sie zu dem Dokument und können den Download öffnen und weiter verarbeiten.

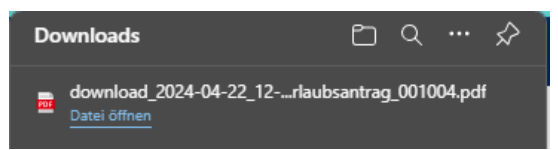

<u>Hinweis:</u> Sofern durch das Symbol keine Aktion durchgeführt wird, verhindern die Browsereinstellungen zu den Pop-Ups diese Funktion. Bitte deaktivieren Sie die Funktion und die Aktion reagiert wie beschrieben (vgl. Kapitel '6.3 Funktionen).

#### 4.3 Extras

Drofil

Indem Sie die Schaltfläche '*Extras*' in der Menüleiste anklicken, erreichen Sie den Arbeitsbereich. Sie haben nun die Möglichkeit Ihre Profileinstellungen zu verändern.

| FIGH                                                 |   |
|------------------------------------------------------|---|
| Einstellungen                                        |   |
| Zeilen pro Tabellenseite                             |   |
| 5                                                    | ~ |
| Email-Benachrichtigung wenn neues Dokument verfügbar |   |
| Speichern Schuberechen                               |   |

#### Zeilen pro Tabellenseite

Durch die Einstellung 'Zeilen pro Tabellenseite' kann die Anzahl der dargestellten Einträge in den Listen der Arbeitsbereiche eingestellt werden. In dem Auswahlfenster können 5, 10, 25, 50 oder 75 Einträge pro Tabellenseite ausgewählt werden. Die Möglichkeit in dem einzelnen Arbeitsbereich eine Veränderung der Anzahl der Einträge in der Liste einmalig vorzunehmen bleibt bestehen.

#### Email-Benachrichtigung wenn neues Dokument verfügbar

Aktuell führt das Setzen der Checkbox *Email Benachrichtigung wenn neues Dokument verfügbar* noch zu keinem Ergebnis. Sollten Sie die Checkbox setzen, erhalten Sie aktuell noch keine Email.

#### 5 Verwaltung von Passwörtern

#### 5.1 Änderung des Passworts

Die Änderung Ihres Passworts von *KIDICAP.Postfach*, können Sie innerhalb der Anwendung oben rechts mit dem Symbol und die Auswahl des Menüpunkts *Passwort ändern* erreichen. Daraufhin erscheint ein neues Fenster, in welchem Sie zunächst Ihr altes Passwort und anschließend das neu gewählte Passwort eingeben. Die Eingabe des neuen Passwortes muss im dritten Feld wiederholt werden.

| Passwort ändern                      |                  |
|--------------------------------------|------------------|
| Die mit * gekennzeichneten Felder si | nd erforderlich. |
| Aktuelles Passwort *                 |                  |
| Neues Passwort *                     |                  |
| Passwort (Wiederholung) *            |                  |
|                                      |                  |
| Speichern 😵 Abbrechen                |                  |

<u>Hinweis zur Kennwortvergabe</u>: Bitte beachten Sie hierbei die Passwortrichtlinien, welche Ihnen auch innerhalb der Anwendung angezeigt werden. Es muss mindestens 14 Zeichen lang sein, mindestens 1 Großbuchstaben, mindestens 1 Kleinbuchstaben und mindestens 1 Sonderzeichen beinhalten.

Durch den Klick der Schaltfläche 'Speichern', wird diese Änderung sofort aktiv. Sollten Sie versehentlich das neu gewählte Passwort in der 'Passwort (Wiederholung)' falsch eingegeben haben, werden Sie vom System darauf hingewiesen und müssen zur erfolgreichen Änderung den kompletten Schritt wiederholen.

#### COM.hr m digitale Entgeltabrechnung mit KIDICAP – KIDICAP.Postfach

#### 5.2 Änderung des vergessenen Passworts

Sofern Sie Ihr Passwort für *KIDICAP.Postfach* vergessen haben, können Sie Ihr neues Passwort eigenständig vergeben. Auf der Startseite von *KIDICAP.Postfach* klicken Sie aus '*Passwort vergessen*'. Daraufhin werden Sie gebeten Ihren Benutzernamen einzugeben und auf '*Absenden*' zu klicken, sodass die folgende Hinweismeldung erscheint:

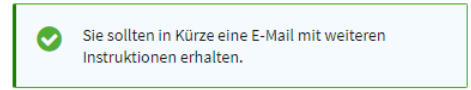

Es wird eine E-Mail an die zu Ihrem Benutzernamen hinterlegte E-Mail-Adresse gesendet. Die E-Mail von 'KIDICAP.Admin.Login - KEYCLOAK KIDICAP <hr@comramo.de>' erhält einen Link, welcher zu der Seite führt, in der Sie bitte Ihr neues Passwort zweimalig eintragen und den Vorgang mit '*Absenden*' bestätigen. Durch den Klick auf '*Absenden*' wird das eingegebene neue Passwort aktiv und Sie erhalten folgende Systembenachrichtigung:

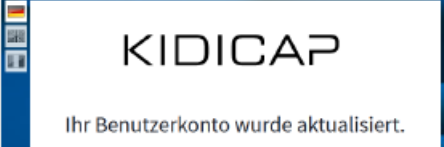

Hinweis: Sofern Sie keine E-Mail innerhalb von 5 Minuten erhalten, wenden Sie sich bitte an Ihre Personalabteilung.

#### 5.3 Verwaltung von OTP- Geräten

Innerhalb des Global Headers finden Sie das Icon (<sup>2</sup>). Dadurch können Sie die *2-Faktor-Authentisierung* auswählen, um Ihre genutzten Geräte zu verwalten.

| Zwei-Faktor-Authentisierung                                                                                   |   |
|----------------------------------------------------------------------------------------------------|---|
| Geräte                                                                                                    | ^ |
| C Aktualisieren @ E-Mail verschicken                                                                          |   |
| Gerätename                                                                                                    |   |
| Smartphone                                                                                                    | Î |
| Tablet                                                                                                    | â |
| Pro Benutzer sind maximal 3 Geräte möglich. Um ein weiteres Gerät zu koppeln, müssen sie zuvor eines löschen. |   |
| Schließen                                                                                                    |   |

Die gekoppelten Geräte werden Ihnen innerhalb des Fensters angezeigt. Sie haben folgende Schaltflächen zur Verfügung:

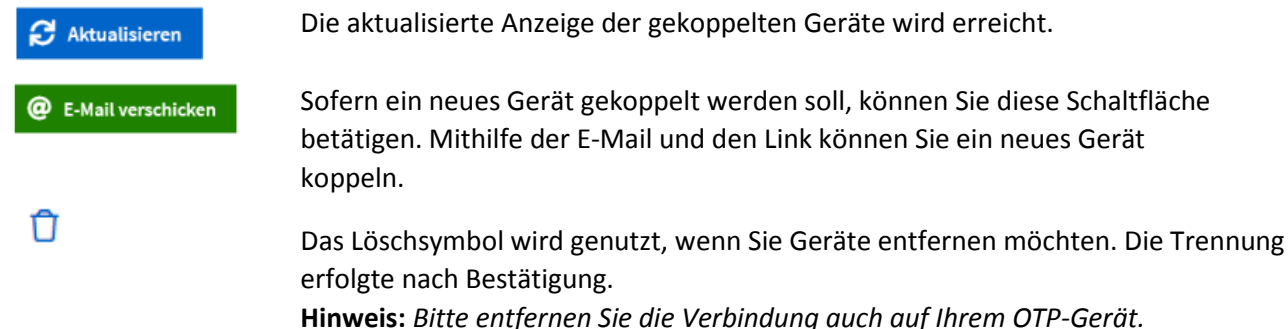

<u>Hinweis:</u> Es können maximal drei Geräte zur Nutzung freigegeben werden. Beim Erreichen dieser Zahl wird die Schaltfläche ausgegraut dargestellt.

#### Stand: 14.10.2024

#### 6 FAQ

Im Folgenden finden Sie verschiedene Fragestellungen inklusive Antworten zu KIDICAP. Postfach. Sofern Sie Ihr Anliegen nicht wiederfinden und sich nicht selbst helfen können, nehmen Sie bitte Kontakt zu Ihrer Personalabteilung auf.

#### 6.1 **Allgemeine Informationen**

#### Was ist KIDICAP.Postfach? 6.1.1

KIDICAP.Postfach ist eine webbasierte Anwendung der Abrechnungssoftware KIDICAP und wird als Selfservice-Anwendung bereitgestellt. Sie ermöglicht die digitale Bereitstellung und den Abruf der Abrechnungsunterlagen auch über mobile Endgeräte für Beschäftigte.

#### 6.1.2 Welche Mehrwerte bietet das KIDICAP.Postfach?

KIDICAP.Postfach ermöglicht es, Abrechnungsunterlagen unmittelbar nach dem Gehaltslauf einzusehen. Auch beim Arbeitgeber angeforderte Bescheinigungen stehen Ihnen ggf. unmittelbar nach der Erstellung zur Verfügung.

Durch den nicht mehr erforderlichen Druck und Versand der Unterlagen, können viele Ressourcen eingespart werden. Hierzu spielen neben den finanziellen Aufwänden für Personalkosten und Porto, vor allem die global geltenden Themen, Holz und Wasser (Umwelt) und Strom eine wesentliche Rolle.

#### **Beispiel:**

#### Für 500 Blatt Papier werden rund 7,5 Kilogramm Holz, 130 Liter Wasser und 26,8 Kilowattstunden Strom benötigt.

#### 6.1.3 Welche Dokumente kann ich einsehen und ggf. downloaden?

Im Standard werden nachfolgende Dokumente/Abrechnungsunterlagen und ggf. Bescheinigungen bereitgestellt.

- Gehaltsmitteilung •
- Lohnsteuerbescheinigung .
- ZV-Nachweis (Zusatzversorgung) •
- SV-Nachweis (Sozialversicherung •
- Ggf. AWV-Bescheinigungen (z.B. Elterngeld) •

#### Welchen Zeitraum kann ich über das KIDICAP.Postfach einsehen? 6.1.4

Dem Anwender stehen Dokumente zur Verfügung, welche in der KIDICAP. Personalakte hinterlegt sind. Eine genaue Aussage kann aufgrund der individuellen Konstellationen nur der Arbeitgeber treffen.

Grundsätzlich hat der Zeitpunkt der Useranlage keinen Einfluss auf den bereitgestellten Dokumentenumfang und den hierzu zugrunde gelegten Zeitraum. Der Einsatz von der KIDICAP. Personalakte und/oder von KIDICAP. Postfach ist hier ausschlaggebend.

#### Beispiel 1:

Useranlage erfolgt am 16.05.2023, wobei der Beschäftigte bereits seit zehn Jahren im Unternehmen arbeitet. Eingelagert wurde die Dokumente in der KIDICAP.Personalakte ab dem Abrechnungsmonat 01.2023. Der Arbeitgeber hat sich für den Einsatz von KIDICAP. Postfach ab dem Abrechnungsmonat 01.2024 entschieden. Hierdurch hat der Beschäftigte mit der Erstanmeldung die Abrechnungsunterlagen ab 01.2023 im Zugriff.

#### **Beispiel 2:**

Useranlage erfolgt am 16.05.2023, wobei der Beschäftigte bereits seit zehn Jahren im Unternehmen arbeitet. Der Arbeitgeber hat sich für den Einsatz von KIDICAP.Postfach ab dem Abrechnungsmonat 01.2024 entschieden. Die KIDICAP.Personalakte ist bei dem Arbeitgeber nicht im Einsatz. Hierdurch hat der Beschäftigte mit der Erstanmeldung die Abrechnungsunterlagen ab 01.2024 im Zugriff.

# COM.hr m digitale Entgeltabrechnung mit KIDICAP – KIDICAP.Postfach

#### 6.1.5 Wird der Druck sofort eingestellt?

Die Bereitstellung der Lohnunterlagen über das KIDICAP.Postfach erfolgt unabhängig von den Druckeinstellungen, diese haben keinen Einfluss darauf.

Ob und inwieweit der Druck weiterhin angeboten wird, obliegt dem jeweiligen Arbeitgeber, ein Rechtsanspruch auf einen Ausdruck besteht jedoch nicht.

#### 6.1.6 Welche Art von Mailadressen können genutzt werden?

Die Art der Mailadresse (geschäftlich oder privat) ist für die Anlage des Benutzerkontos nicht ausschlaggebend, sodass jede Mailadresse genutzt werden kann.

Grundsätzlich wird diese Entscheidung durch den zuständigen Arbeitgeber getroffen, wobei die Mitarbeitervertretung bzw. der Betriebsrat, sowie der Datenschutzbeauftragte eingebunden sein sollte.

#### 6.1.7 Wo sind meine Daten gespeichert?

Die Daten werden im Rechenzentrum gespeichert, in welchem die Software betrieben wird. Die Datenhaltung erfolgt ausschließlich in Deutschland.

#### 6.1.8 Wann werden die Dateien gelöscht?

Die Datenlöschung obliegt dem Arbeitgeber und ist von der jeweiligen Vertragskonstellation abhängig. Hierbei sind die gesetzlichen und arbeitsrechtlichen Aufbewahrungsfristen zu berücksichtigen. Darüber hinaus legt der Arbeitgeber die Zugriffsdauer nach dem Austritt aus dem Unternehmen fest.

Detaillierte Fragestellungen müssen an den Arbeitgeber gerichtet werden.

### 6.1.9 Können mehrere Personalnummern in einem Postfachkonto verknüpft werden?

Die Verknüpfung von mehreren Personalnummern in einem Benutzerkonto ist technisch möglich, dies kann der Arbeitgeber vornehmen. Auch bei verschiedenen Arbeitgebern ist eine Verknüpfung möglich, wenn beide Arbeitgeber bei der gleichen Organisation abrechnen.

#### 6.2 Anmeldung und Passwörter

### 6.2.1 Wie kann ich auf KIDICAP.Postfach zugreifen?

Für die Anmeldung ist eine Internetverbindung erforderlich, sowie ein Browser, in welchem die folgende URL aufgerufen wird:

https://kidicap-postfach.comramo.de

# 6.2.2 Kann ich mich selbst registrieren, oder wie bekomme ich meine Zugangsdaten?

Eine Registrierung durch den Beschäftigten ist so nicht möglich. Sie erhalten die Zugangsdaten nach erfolgter Useranlage via Mail an die gemeldete Mailadresse.

Sollten Ihnen keine Zugangsdaten vorliegen, wenden Sie sich bitte an Ihren Arbeitgeber.

# 6.2.3 Wie bekomme ich die Information, ab wann ich auf *KIDICAP.Postfach* zugreifen kann?

Sobald die Neuanlage Ihres Benutzers abgeschlossen ist, erhalten Sie eine automatisch generierte Mail.

Der Absender der Mail ist 'KIDICAP.ADMIN.LOGIN-KEYCLOACK KIDICAP'. Bitte schauen Sie auch in Ihrem SPAM-Ordner nach. Die Mail sieht wie folgt aus:

Stand: 14.10.2024

Für Ihren Benutzer [selfservicepräsik] wurde(n) folgende(n) Aufforderung(en) zur Änderung der Anmeldeinformationen für die Anwendung KIDICAP oder eines der Zusatzmodule von KIDICAP angefordert:

- Mehrfachauthentifizierung (2FA, TOTP) für KIDICAP konfigurieren
   Bitte folgen Sie den Anweisungen des u.a. Links, um den zweiten Faktor zu generieren.
   Bitte antworten Sie nicht auf diese E-Mail! Antworten auf diese E-Mail führen zu keiner Bearbeitung.
   Bei Fragen zu wenden Sie sich bitte an Ihre Personalabteilung.
  Link zur Änderung von Anmeldeinformationen
  Hinweise:
   Auslöser dieser Mail ist die COMRAMO AG
  - Bitte beachten Sie, dass der Link aus Sicherheitsgründen nur 14 Tage gültig ist. Er verliert seine Gültigkeit nach der Änderung der Anmeldeinformationen oder Ablauf der Frist!

Herzliche Grüße

Ihre KIDICAP HR Services

COMRAMO AG

Durch betätigen des Links innerhalb der E-Mail schalten Sie Ihr Nutzerkonto frei.

#### 6.2.4 Steht ein MFA-Verfahren zur Verfügung?

Jeder Benutzer wird mit einem 2-Faktor-Verfahren geschützt, wenn er sich außerhalb des Firmennetzwerkes bei KIDICAP.Postfach anmelden möchte.

Hierdurch wird neben dem Faktor *Wissen* (Benutzername und Kennwort) auch der Faktor *Haben* geprüft. Die Authentifizierung kann dann mit Hilfe der App (*Free OTP* oder *Google Authentificator*) erfolgen.

#### 6.2.5 Was ist, wenn ich eine neue Mailadresse habe?

Die neue Mailadresse muss dem Arbeitgeber mitgeteilt werden, sodass eine Anpassung erfolgen kann.

Wird eine neue Mailadresse genutzt, erfolgt eine Änderung des bisherigen Benutzers und die Daten stehen Ihnen wie gewohnt zur Verfügung.

#### 6.2.6 Wie melde ich mich von der Anwendung KIDICAP. Postfach ab?

Oben rechts steht Ihnen ein Menü zur Verfügung, welches Sie durch das Anklicken öffnen. Wählen Sie im zweiten Schritt den Menüpunkt "Abmelden", Sie erhalten nun die Abmeldebestätigung.

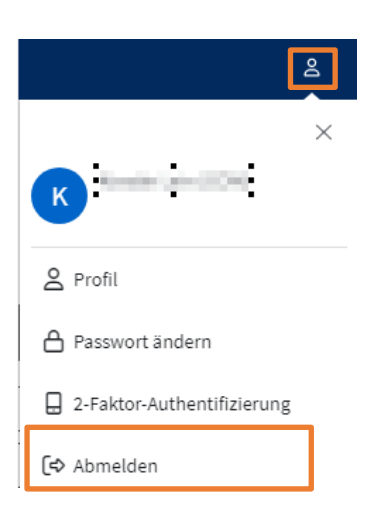

#### 6.2.7 Ich habe mich nicht abgemeldet, was nun?

Das System verfügt über einen automatisierten Logout, welcher nach einer festgelegten Zeit der Inaktivität das System bzw. die Sitzung beendet, sodass ein Fremdzugriff verhindert werden kann.

Hierbei sind die datenschutzrechtlichen und IT-sicherheitstechnischen Vorgaben ausschlaggebend. Systemdetails können aufgrund der Sicherheit nicht kommuniziert werden.

#### Arbeitshilfe

# COM.hr m digitale Entgeltabrechnung mit KIDICAP – KIDICAP.Postfach

#### 6.2.8 Wo kann ich mein Kennwort ändern?

Oben rechts steht Ihnen ein Menü zur Verfügung, welches Sie durch das Anklicken öffnen. Wählen Sie nun den Menüpunkt 'Passwort ändern' aus.

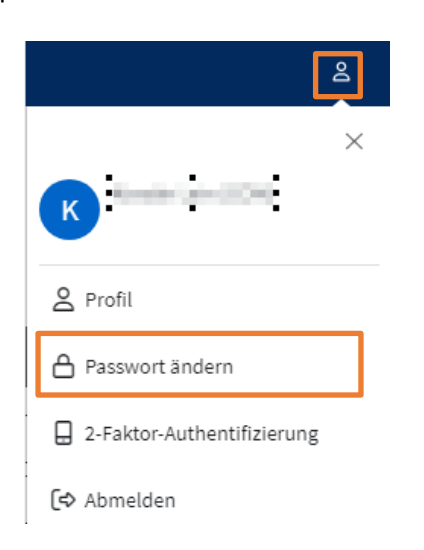

Es öffnet sich nun der Dialog zur Kennwortänderung. Tragen Sie hier zwei Mal das neue Kennwort ein.

|                    | ۲ |
|--------------------|---|
| asswort bestätigen |   |
|                    | ٢ |

Passwort aktualisieren

Speichern Sie das Kennwort mit dem Button 'Speichern'.

Hinweis: Bitte beachten Sie die Kennwortrichtlinien!

### 6.2.9 Was mache ich, wenn ich mein Kennwort vergessen habe?

Auf dem Anmeldedialog steht Ihnen die Funktion 'Passwort vergessen' zur Verfügung, sodass das Zurücksetzen des Kennworts eigenständig erfolgen kann. Die Mail mit dem erforderlichen Link wird an die hinterlegte Mailadresse versendet.

| illkommen! Bitte melden Sie sich an.                     |                                                                                                    |
|----------------------------------------------------------|----------------------------------------------------------------------------------------------------|
|                                                          | Passwort vergessen?                                                                                                    |
| An KIDICAP anmelden und mit KIDICAP.Postfach fortfahren. | Benutzername                                                                                                    |
| Benutzername                                             | « Zurück zur Anmeldung                                                                                                    |
| Passwort                                                 | Senden                                                                                                    |
| Angemeldet bleiben Passwort vergessen?                   | Nachdem Sie Ihren Benutzernamen eingegeben<br>und gesendet haben, erhalten Sie eine E-Mall mit<br>weiteren instruktionen, um ein neues Passwort zu<br>erstellen. |

Ausdrucke unterliegen nicht der Dokumentenlenkung. COMRAMO AG

Der Absender der Mail ist 'KIDICAP.ADMIN.LOGIN-KEYCLOACK KIDICAP'. Sofern Sie keine E-Mail erhalten haben, prüfen Sie bitte auch Ihren SPAM-Ordner. Bitte beachten Sie, dass der Link zur Generierung eines neuen Passwortes eine Gültigkeit von maximal 15 Minuten hat.

#### 6.3 Funktionen

#### 6.3.1 Können Dokumente heruntergeladen werden und wie schaue ich mir das Dokument an?

Jedes Dokument kann digital eingesehen werden, hierzu Nutzen Sie das Symbol. Mit dem 🐼 Symbol können Sie das Dokument lokal herunterladen.

| Dokumente  |                      |             |         |                                       |  |  |
|------------|----------------------|-------------|---------|---------------------------------------|--|--|
| Vorschau   |                      |             |         |                                       |  |  |
| Aktion     | Eingang <del>v</del> | Dok-Datum 🗢 | АМ 🖨    | Dok-Art ≑                             |  |  |
| d 🕢        | 05.08.2024           |             |         | Arbeitsvertrag                        |  |  |
| d 4        | 19.02.2024           |             |         | Arbeitsvertrag                        |  |  |
| <b>a a</b> | 05.02.2024           |             |         | Arbeitsvertrag                        |  |  |
| <b>a a</b> | 19.01.2024           | 19.01.2024  |         | Arbeitsbescheinigung des Arbeitgebers |  |  |
| <b>a a</b> | 20.02.2023           | 20.02.2023  | 02.2023 | Gehaltsmitteilung                     |  |  |

#### 6.3.2 Wie kann ich meine Dokumente aufrufen?

Für die Anmeldung wird ein User benötigt, welcher Ihnen durch Ihren Arbeitgeber mitgeteilt wird. Durch ein von Ihnen individuell vergebenem Kennwort und der Mailadresse kann *KIDICAP.Postfach* aufgerufen werden. Innerhalb dieser Anwendung haben Sie die Möglichkeit auf alle für Sie generierten Dokumente zuzugreifen.

#### 6.3.3 Können weitere Dokumente durch den Arbeitgeber bereitgestellt werden?

Der Arbeitgeber hat die Möglichkeit mit dem Einsatz von der *KIDICAP.Personalakte*, weitere Dokumente bereitzustellen, hierzu sind ggf. Anpassungen an den Berechtigungen erforderlich. Nähere Fragen hierzu kann der Arbeitgeber beantworten.

### 6.3.4 Bekomme ich eine Information über neue Dokumente?

Eine Mailbenachrichtigung ist geplant und wird Ende 2024 zur Verfügung stehen. Die Mail wird jedoch nur Informationen enthalten, dass neue Dokumente zur Verfügung stehen.

#### 6.3.5 Weshalb ist das Downloadsymbol auf meinem Smartphone nicht sichtbar?

Bei der Darstellung der Anwendung mit einem Dokument in der Anzeige kam es zu nicht bedienerfreundlichen Darstellungen, weshalb die Anzeigefunktion erst nach dem Dokumentendownload möglich ist.

Das Symbol wurde daher für die Smartphones entfernt, sodass die Anzeige wie folgt aussieht.

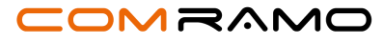

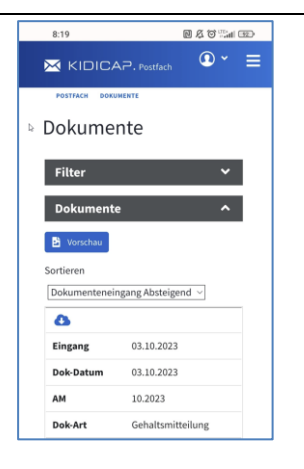

### 6.3.6 Warum kann ich mit meinem Apple-Gerät keine Dokumente downloaden?

In den Einstellungen des Safari-Browsers ist oftmals der Pop-up Manager blockiert, weshalb der Dateidownload nicht durchgeführt bzw. angezeigt wird. Diesen können Sie wie folgt deaktivieren.

- Öffnen Sie die Einstellungen und wählen den Menüpunkt "Safari" aus.
- Deaktivieren Sie den Punkt "Pop-up blockieren"

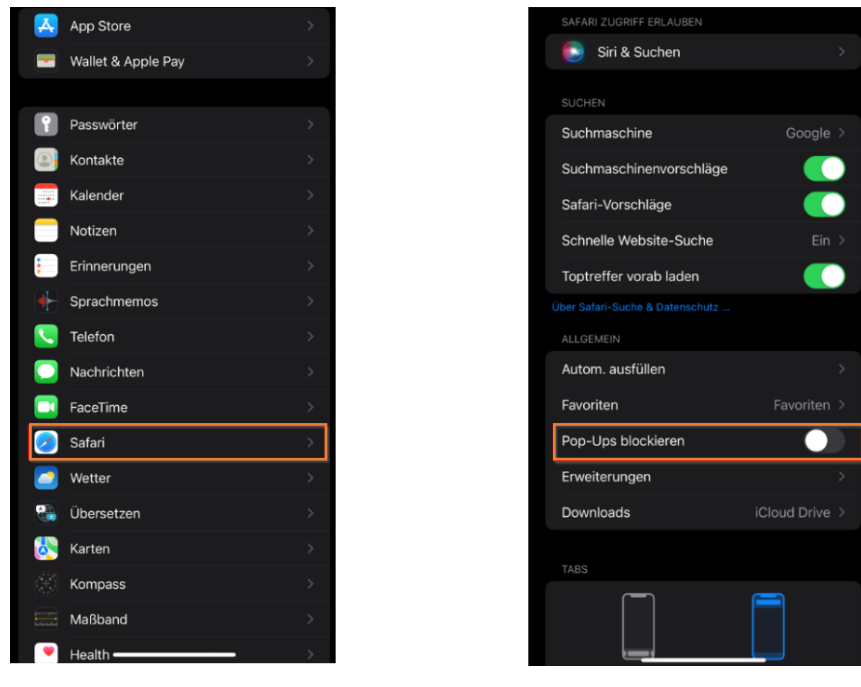

### 6.3.7 Kann ich Dokumente hochladen?

Der derzeitige Funktionsumfang umfasst die Möglichkeit eines Dokumentenuploads nicht.

### 6.3.8 Können Dokumente durch den Benutzer gelöscht werden?

Eine Löschfunktion steht in *KIDICAP.Postfach* nicht zur Verfügung, hierbei handelt es sich um einen lesenden Zugriff. Die Datenhoheit liegt beim zuständigen Arbeitgeber, welcher den gesetzlichen Aufbewahrungsfristen nachkommen muss.

#### 6.3.9 Was ist der Unterschied zwischen dem Eingangsdatum und dem Dokumentendatum?

Mit dem Eingangsdatum wird angezeigt, an welchem Tag das Dokument eingestellt wurde, wobei das Dokumentendatum das tatsächlich auf dem Dokument ausgegeben Datum ausweist.

Da nicht auf allen Entgeltunterlagen ein Datum ausgegeben ist, wird hierbei der tatsächliche Abrechnungstermin (Tag der Gehaltsberechnung) ausgegeben.

**EXTERN** 

Stand: 14.10.2024

#### COM.hr m digitale Entgeltabrechnung mit KIDICAP -

**KIDICAP.Postfach** 

| Aktion | Eingang <del>v</del> | Dok-Datum ♦ | АМ 🗢    | Dok-Art ♦                             |
|--------|----------------------|-------------|---------|---------------------------------------|
| d (4)  | 19.01.2024           | 19.01.2024  |         | Arbeitsbescheinigung des Arbeitgebers |
| a 🕁    | 20.02.2023           | 20.02.2023  | 02.2023 | Gehaltsmitteilung                     |

## 6.3.10 Wie kann ich ein Dokument aus dem Postfach drucken?

Die Druckfunktion steht in der Dokumentenansicht zur Verfügung. Öffnen Sie das Dokument über das Lupensymbol, das Dokument wird nun angezeigt.

In der Menüleiste oben links haben Sie ein Druckersymbol, mit welchem Sie den Druck anstoßen können.

| Dokument-Details |                                                                       |                                                                                                    |                                                |
|------------------|-----------------------------------------------------------------------|----------------------------------------------------------------------------------------------------|------------------------------------------------|
| 🕑 Zurück         |                                                                       |                                                                                                    | << 1 von 3 >>>>>>>>>>>>>>>>>>>>>>>>>>>>>>>>>>> |
|                  |                                                                       |                                                                                                    | 8                                              |
| Seiten           | Teathar Phy Divides<br>Radioscolar Iones In<br>History National       |                                                                                                    |                                                |
|                  | 2002/2009<br>Even<br>Solid Northe<br>Solid Control<br>Solid Transmitt | Proventiere feature<br>Proventiere Control<br>National States<br>National States<br>National States |                                                |

Hinweis: Sofern Sie den Druck über Ihr mobiles Endgerät anstoßen möchten, müssen Sie vorab das Dokument herunterladen.

#### Technik 6.4

#### Was ist, wenn ich die technischen Mittel für die Nutzung von KIDICAP.Postfach nicht habe? 6.4.1

Die Anwendung kann über klassische Endgeräte (PC, Laptop), als auch mit mobilen Endgeräten (Tablet, Smartphone) aufgerufen werden.

Sollten Sie darüber hinaus dennoch keine Möglichkeiten haben, setzen Sie sich bitte mit Ihrem Arbeitgeber in Verbindung, um die Möglichkeiten zu besprechen.

#### Warum bekomme ich den Fehler "Bad Request" angezeigt? 6.4.2

| InPrivate   |     | 📅 Error        | × +              |                |                 |                |                                 |               |
|-------------|-----|----------------|------------------|----------------|-----------------|----------------|---------------------------------|---------------|
| ← C         | ය   | 🗘 https://     | KIDICAP.Postf    | fach/home.jsf? | state=448fa485- | 909d-474e-a3d8 | -27e75a1c6693&ses               | sion_state=4a |
| 2000 (1997) | -   | 5,000 Minister | 👩 indiae fierda. | 10000          |                 | -              | <ul> <li>Interaction</li> </ul> | End           |
| Bad         | Red | quest          |                  |                |                 |                |                                 |               |

Dieser Fehler wird ausgegeben, wenn Sie versuchen eine veraltete bzw. bereits abgelaufene Sitzung wiederherzustellen. Im Regelfall wurde eine URL (Internetadresse) gespeichert, welche technische Bausteine der alten Sitzung enthält. Um den Fehler zu umgehen, rufen Sie die Anwendung erneut mit nachfolgendem Link auf: https://kidicap-postfach.comramo.de

Sollten Sie die URL als Favorit gespeichert haben, passen Sie diesen entsprechend an. Wie hierbei vorzugehen ist, wird unter dem Kapitel '6.4.3 Wie passe ich den Favoriten an' erläutert.

# 

# COM.hr m digitale Entgeltabrechnung mit KIDICAP – KIDICAP.Postfach

#### 6.4.3 Wie passe ich den Favoriten an?

Um Fehlermeldungen zu vermeiden und den Aufruf sicherzustellen, ist es wichtig, dass die korrekte URL (Internetadresse) genutzt wird. Oftmals wird diese als Favorit im Browser gespeichert.

Hierbei ist wichtig, dass Sie den gespeicherten Favoriten wie folgt bearbeiten.

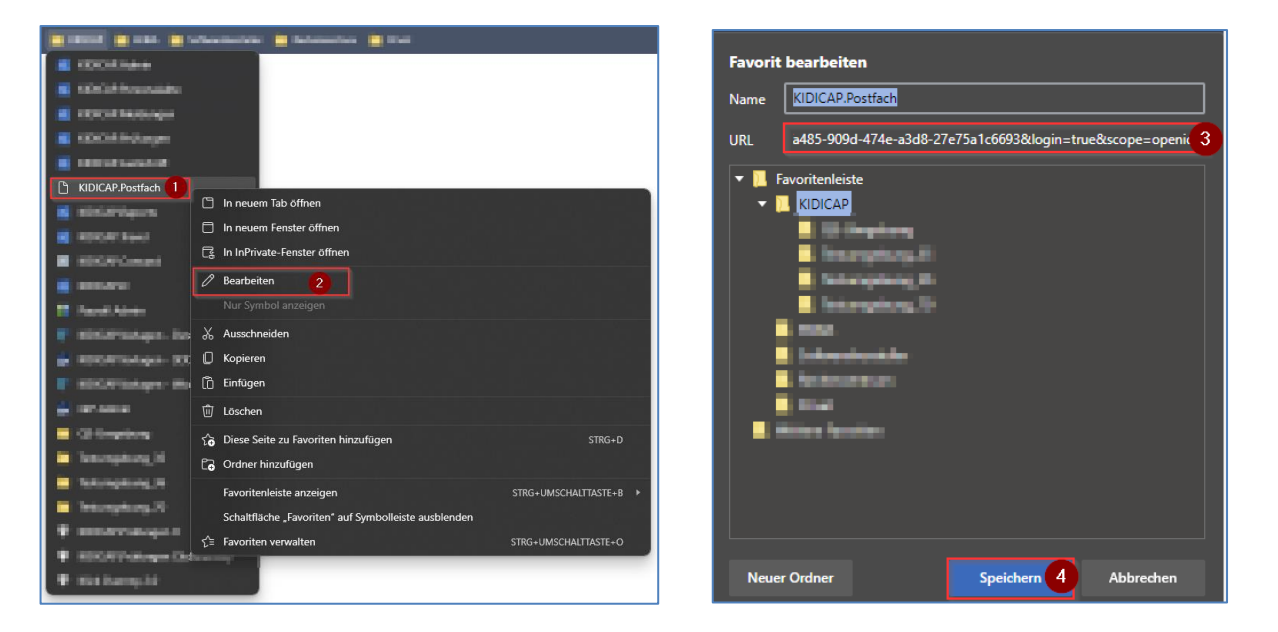

- 1. Gehen Sie mit der Maus auf den gespeicherten Favoriten und öffnen Sie das Menü mit der rechten Maustaste.
- 2. Wählen Sie nun den Menüpunkt "Bearbeiten" aus, es öffnet sich der Dialog "Favorit bearbeiten".
- 3. Tragen Sie die URL (Internetadresse) ein. https://kidicap-postfach.comramo.de
- 4. Speichern Sie die Anpassungen über den Button "Speichern"

Sobald Sie diese Anpassungen vorgenommen haben, können Sie das *KIDICAP.Postfach* öffnen, ohne Fehlermeldungen zu erhalten.

### 6.4.4 Zwei-Faktor-Authentifizierung ohne ein mobiles Endgerät

Öffnen Sie beispielsweise das Programm WinAuth, um eine Verknüpfung Ihrer Person zu KIDICAP.Postfach zu generieren.

Verwenden Sie als erstes die Schaltfläche 'Add', um auszuwählen, wie der Aufruf der Geräteregistrierung erfolgen soll. In dem unten aufgeführten Bespiel wird die Verknüpfung *'Google'* ausgewählt. Wählen Sie Ihre gewünschte Verknüpfung.

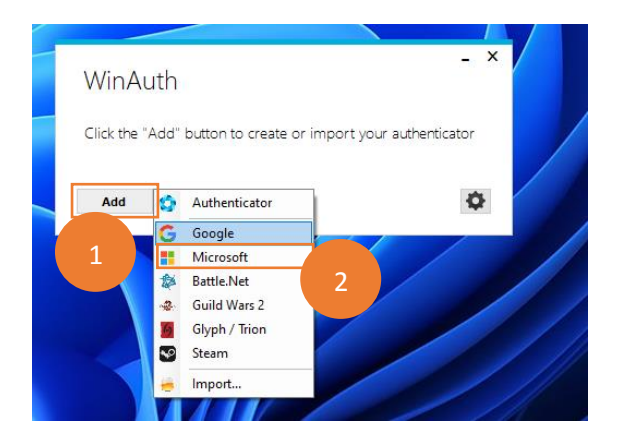

Ausdrucke unterliegen nicht der Dokumentenlenkung. COMRAMO AG

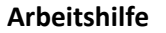

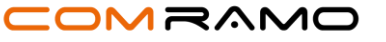

# COM.hr m digitale Entgeltabrechnung mit KIDICAP – KIDICAP.Postfach

Vergeben Sie im Bereich 'Namen' eine Bezeichnung und wählen Sie darunter ein entsprechendes Icon aus.

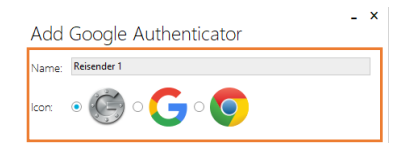

Öffnen Sie im Anschluss die Startseite von KIDICAP.Postfach: <u>https://kidicap-postfach.comramo.de</u> Tragen Sie in das unten aufgeführte Anmeldefenster Ihren Benutzernamen und das Passwort ein.

Willkommen! Bitte melden Sie sich an.

| An KIDICAP anmelden und mit KIDICAP.Postfach fortfahren. |                     |  |  |
|----------------------------------------------------------|---------------------|--|--|
| Benutzername                                             |                     |  |  |
|                                                          |                     |  |  |
| Passwort                                                 |                     |  |  |
|                                                          | ٢                   |  |  |
| Angemeldet bleiben                                       | Passwort vergessen? |  |  |
| ⇔] Anmel                                                 | den                 |  |  |

Sobald Sie auf die Schaltfläche 'Anmelden' klicken, erzeugt das Programm einen QR-Code. Gehen Sie hier auf die blau markierte Frage 'Sie können den Barcode nicht scannen?':

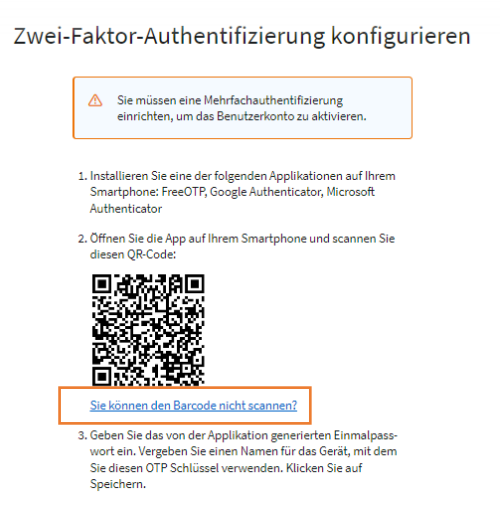

Es erscheint unter "2." Ein Schlüssel, den Sie markieren und kopieren.

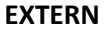

Arbeitshilfe

# COM.hr m digitale Entgeltabrechnung mit KIDICAP – KIDICAP.Postfach

Zwei-Faktor-Authentifizierung konfigurieren

|                                                               | Sie müssen eine Mehrfachauthentifizierung einrichten,<br>um das Benutzerkonto zu aktivieren.                                                                         |
|---------------------------------------------------------------|----------------------------------------------------------------------------------------------------|
| 1. Installi                                                   | eren Sie eine der folgenden Applikationen auf Ihrem Smart-<br>Gongle Authenticator Microsoft Authenticator FreeOTP                                                   |
| 2. Öffnen                                                     | Sie die Applikation und geben Sie den folgenden Schlüssel ein.                                                                                                    |
| MR4V                                                          | V YZBU JVBX A4KI IZWE K2JX IIYU ONDE                                                                                                    |
| Barcod                                                        | le scannen?                                                                                                    |
| 3. Verwer<br>die App<br>• Typ:<br>• Algo<br>• Ziffe<br>• Inte | iden Sie die tolgenden Konfigurationswerte, falls Sie diese für<br>Jikation angassen können:<br>zeitbasjert (time-based)<br>rithmus: SHA1<br>rra 6<br>rvall: 30      |
| 4. Geben<br>Vergeb<br>Schlüs                                  | Sie das von der Applikation generierten Einmalpasswort ein.<br>en Sie einen Namen für das Gerät, mit dem Sie diesen OTP<br>sel verwenden. Klicken Sie auf Speichern. |
| Authentifi                                                    | zierungscode *                                                                                                    |
| Gerätenan                                                     | ne                                                                                                    |
|                                                               | 📩 Senden                                                                                                    |

Gehen Sie zurück auf *WinAuth*, dort können Sie die kopierte Kennung einfügen und durch die Schaltfläche *'Verify Authenticator'* bestätigen.

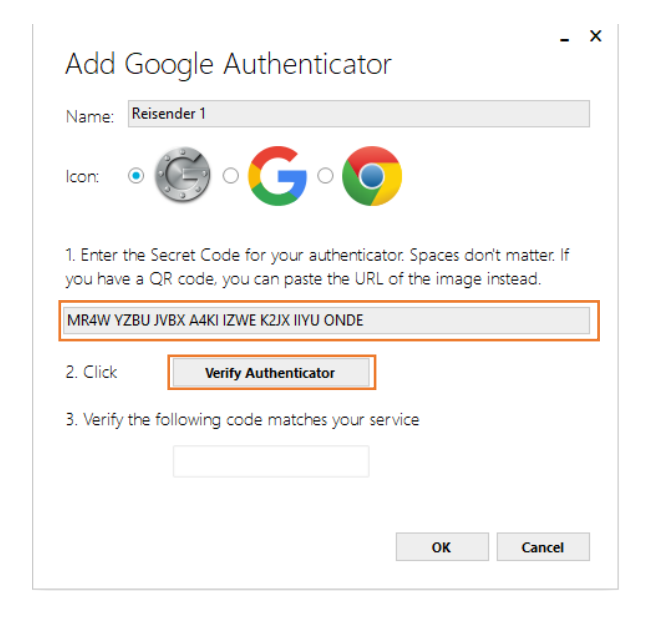

Klicken Sie auf 'OK', um die Angaben zu speichern.

Im nächsten Schritt erhalten Sie einen Code:

Arbeitshilfe

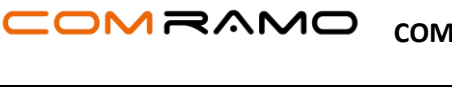

# COM.hr m digitale Entgeltabrechnung mit KIDICAP – KIDICAP.Postfach

| Add Goo                          | ode Authenticator                                                                                           | _ >   |
|----------------------------------|----------------------------------------------------------------------------------------------------|-------|
| Name: Reiser                     | nder 1                                                                                                    |       |
| lcon: 💿                          | 🖻 ° <b>G</b> ° <b>O</b>                                                                                     |       |
| 1. Enter the Se<br>you have a QF | cret Code for your authenticator. Spaces don't matte<br>R code, you can paste the URL of the image instead. | r. If |
| WIN4 WYZ BOJ V                   | 76X A4K IIZ WER 25X IIT OON DE                                                                              |       |
| 2. Click                         | Verify Authenticator                                                                                        |       |
| 3. Verify the fo                 | ollowing code matches your service                                                                          |       |
|                                  |                                                                                                    |       |
|                                  | 450 578                                                                                                    |       |

Wechseln Sie in das Anmeldefenster von KIDICAP.Postfach und tragen Sie dort den entsprechenden Code ein. Möchten Sie einen Gerätenamen vergeben, können Sie dies ebenfalls tun:

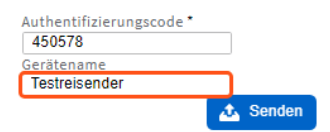

Im Anschluss ist die Anmeldung in KIDICAP.Postfach erfolgreich.

**Hinweis:** Bei der Erstanmeldung müssen Sie eine Kennung und ein Passwort vergeben. Das Kennwort müssen Sie beim Verwenden von WinAuth immer eintragen.

Die Zugangsdaten für WinAuth hinterlegen Sie in der unten aufgeführten Maske, bestätigen Sie Ihre Eingaben anschließend mit 'OK'.

| rotection                                                                                                    | 1                                                                                                    |   |
|----------------------------------------------------------------------------------------------------|----------------------------------------------------------------------------------------------------|---|
| ielect how you v<br>data could be re                                                                                                    | vould like to protect your authenticators. Using a password is strongly recommended, otherwise your<br>ad and stolen by malware running on your computer.                                                                                                    |   |
| Protect with<br>Your authentica<br>WinAuth. Your a<br>Password<br>Verify                                                                                  | my own password<br>tors will be encrypted using your own password and you will need to enter your password to open<br>authenticators will be inaccessible if you forget your password and you do not have a backup.                                                                                                    |   |
| Verify                                                                                                    |                                                                                                    |   |
|                                                                                                    |                                                                                                    |   |
| dditionally you                                                                                                    | can protect and encrypt your data using the built in Windows account encryption. This will lock your                                                                                                    |   |
| dditionally, you<br>uthenticators to                                                                                                    | can protect and encrypt your data using the built-in Windows account encryption. This will lock your<br>this computer or user so they cannot be opened even if the files are copied. You MUST turn this off i                                                                                                    | f |
| Additionally, you<br>withenticators to<br>you are going to                                                                                                | i can protect and encrypt your data using the built-in Windows account encryption. This will lock your<br>this computer or user so they cannot be opened even if the files are copied. You MUST turn this off i<br>o reformat your disk, re-install Windows or delete this user account.                                                                                                    | f |
| Additionally, you<br>uthenticators to<br>ou are going to<br>D Encrypt to                                                                                  | i can protect and encrypt your data using the built-in Windows account encryption. This will lock your<br>this computer or user so they cannot be opened even if the files are copied. You MUST turn this off i<br>preformat your disk, re-install Windows or delete this user account.<br>In only be useable on this computer                                                                                                    | f |
| Additionally, you<br>uthenticators to<br>ou are going to<br>Encrypt to<br>And o                                                                           | i can protect and encrypt your data using the built-in Windows account encryption. This will lock your<br>this computer or user so they cannot be opened even if the files are copied. You MUST turn this off i<br>reformat your disk re-install Windows or delete this user account.<br>o only be useable on this computer<br>nly by the current user on this computer                                                                                                    | f |
| Additionally, you<br>uthenticators to<br>ou are going to<br>Encrypt to<br>And o                                                                           | ican protect and encrypt your data using the built-in Windows account encryption. This will lock your<br>it is computer or user so they cannot be opened even if the files are copied. You MUST turn this off i<br>reformat your disk, re-install Windows or delete this user account.<br>so only be useable on this computer<br>nly by the current user on this computer<br>YubiKey                                                                                                    | f |
| Additionally, you<br>uthenticators to<br>ou are going to<br>Encrypt to<br>And o<br>Lock with a <sup>1</sup><br>Your Yubike                                | ican protect and encrypt your data using the built-in Windows account encryption. This will lock your<br>it is computer or user so they cannot be opened even if the files are copied. You MUST turn this off i<br>reformat your disk, re-install Windows or delete this user account.<br>o only be useable on this computer<br>nly by the current user on this computer<br><b>YubiKey</b><br>y must support Challenge-Response using HMAC-SHA1 in one of its slots. Use the YubiKey                                                                                                    | f |
| Additionally, you<br>uuthenticators to<br>ou are going to<br>Encrypt to<br>And o<br>Lock with a '<br>Your YubiKe<br>personalizati                         | ican protect and encrypt your data using the built-in Windows account encryption. This will lock your<br>it is computer or users othey cannot be opened even if the files are copied. You MUST turn this off i<br>reformat your disk, re-install Windows or delete this user account.<br>to only be useable on this computer<br>nly by the current user on this computer<br><b>YubiKey</b><br>In must support Challenge-Response using HMAC-SHA1 in one of its slots. Use the YubiKey<br>on tool to configure the slot or click the Configure Slot button.                                            | f |
| Additionally, you<br>suthenticators to<br>you are going to<br>Encrypt to<br>And o<br>Lock with a <sup>1</sup><br>Your YubiKey<br>personalizati            | I can protect and encryptiour data using the built-in Windows account encryption. This will lock your<br>it is computer or usry to they cannot be opened even if the files are copied. You MUST turn this off i<br>reformat your disk, re-install Windows or delete this user account.<br>to only be useable on this computer<br>nly by the current user on this computer<br><b>YubiKey</b><br>I must support Challenge-Response using HMAC-SHA1 in one of its slots. Use the YubiKey<br>on tool to configure the slot or click the Configure Slot button.                                            | f |
| Additionally, you<br>uuthenticators to<br>ou are going to<br>Encrypt to<br>And ou<br>Lock with a '<br>Your YubiKe<br>personalizati<br>Slot 1              | I can protect and encrypt your data using the built-in Windows account encryption. This will lock your<br>this computer or user so they cannot be opened even if the files are copied. You MUST turn this off i<br>or efformat your disk, re-install Windows or delete this user account.<br>I op only be useable on this computer<br>Inly by the current user on this computer<br>Inly by the current user on this computer<br>I will support Challenge-Response using HMAC-SHA1 in one of its slots. Use the YubiKey<br>on tool to configure the slot or click the Configure Slot button.           | f |
| Additionally, you<br>authenticators to<br>you are going to<br>Encrypt to<br>And or<br>Lock with a <sup>1</sup><br>Your YubiKe,<br>personalizati<br>Slot 1 | I can protect and encrypt your data using the built-in Windows account encryption. This will lock your<br>this computer or user so they cannot be opened even if the files are copied. You MUST turn this off i<br>reformat your disk, re-install Windows or delete this user account.<br>I or only be useable on this computer<br>I have been user on this computer<br>I have current user on this computer<br>I was support Challenge-Response using HMAC-SHAT in one of its slots. Use the YubiKey<br>on tool to configure the slot or click the Configure Slot button.<br>Use Slot Configure Slot | f |

#### Arbeitshilfe

#### COM.hr m digitale Entgeltabrechnung mit KIDICAP – KIDICAP.Postfach

Stand: 14.10.2024

Beim nächsten Aufruf von KIDICAP.Postfach können Sie auf den Aktualisierungsbutton klicken und ein entsprechender Code wird erzeugt:

| WinAuth     | _ × |
|-------------|-----|
| Reisender 1 | Ċ   |
| Add         | \$  |

Der Kreis gibt Ihnen zeitlich vor, wie lange der Code gültig ist. Sie können jederzeit einen neuen Code erzeugen.

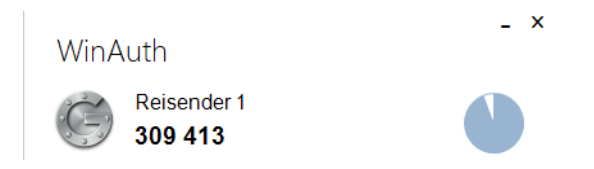

### 6.4.5 Was muss ich tun, wenn ich mein Smartphone verloren habe?

Eine unberechtigte Person kann keinen Zugriff auf Ihre Daten bekommen, sofern dieser keine Kenntnis über Ihr persönliches regelmäßiges Passwort und die URL von *KIDICAP.Postfach* vorliegen. Kontaktieren Sie bitte Ihre Personalabteilung, sodass eine neue Kopplung erfolgen kann.

Liegt Ihnen noch ein zweites OTP-Gerät vor? Dann können Sie, wie bei der Löschung von bisherigen Koppelungen (vgl. Kapitel '5.3 Verwaltung von OTP-Geräten') vorgehen.